# fx-9860G シリーズ アドインアプリケーション

# **Physium** 取扱説明書

|   | •  | • |    | •  |    |    | •   | •  | •  | •   | •  | ٠  |   |   |   |   |   |   | • |   |
|---|----|---|----|----|----|----|-----|----|----|-----|----|----|---|---|---|---|---|---|---|---|
| • | •  | • | •  | •  | •  | •  | •   | •  | •  | •   | •  | •  | • | • | • | • | • | • | • |   |
| • | •  | • | •  | •  | •  | •  | •   | •  | •  | •   | •  | •  | • | • | • | • | • | • | • |   |
| • | •  | • | •  | •  | ٠  | •  | ٠   | ٠  | ٠  | ٠   | ٠  | ٠  | • | • | ٠ | • | • | • | ٠ |   |
| • | •  | ٠ | •  | •  | ٠  | •  | ٠   | ٠  | ٠  | ٠   | ٠  | ٠  | • | • | • | • | • | • | • |   |
| • | •  | • | ٠  | ٠  | ٠  | ٠  | ٠   | ٠  | ٠  | ٠   | ٠  | ٠  | ٠ | ٠ | ٠ | ٠ | ٠ | • | ٠ | • |
| • | ٠  | ٠ | ٠  | ٠  | ٠  | ٠  | ٠   | ٠  | ٠  | ٠   | ٠  | ٠  | ٠ | ٠ | ٠ | ٠ | ٠ | ٠ | ٠ | • |
| • | ٠  | ٠ | ٠  | ٠  | ٠  | ٠  | ٠   | ٠  | ٠  | ٠   | ٠  | ٠  | ٠ | ٠ | ٠ | ٠ | ٠ | ٠ | • | • |
| • | •  | ٠ | ٠  | ٠  | ٠  | •  | ٠   | ٠  | ٠  | ٠   | ٠  | ٠  | ٠ | ٠ | ٠ | ٠ | ٠ | ٠ | • | • |
| h | tt | p | :/ | /ε | ec | lu | 1.0 | 28 | as | sic | ). | jp | ) |   |   |   |   |   |   |   |

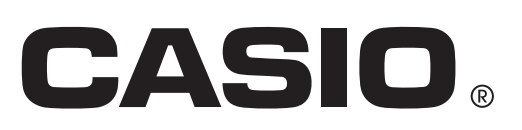

# 目 次

- 1 Physium の概要
- 2 Physium の起動方法
- 3 周期表
- 4 物理定数
- 5 eActivity から Physium を呼び出す
- 6 注意事項

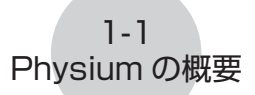

# 1 Physium の概要

• Physium アプリケーションを使うと、次のことができます。

#### 元素周期表

- 元素周期表を表示します。
- 元素の原子番号、元素記号、原子量などを表示します。
- 元素を元素名、元素記号、原子番号、原子量で検索することができます。

#### 物理定数

- 分類別に物理定数を表示します。
- 物理定数を修正して保存できます。
- 物理定数を変数メモリーへ保存することができます。

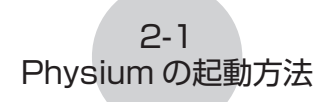

# 2 Physium の起動方法

1. メインメニューから PHYSIUM モードに入ります。

2. 次のような画面が表示されます。

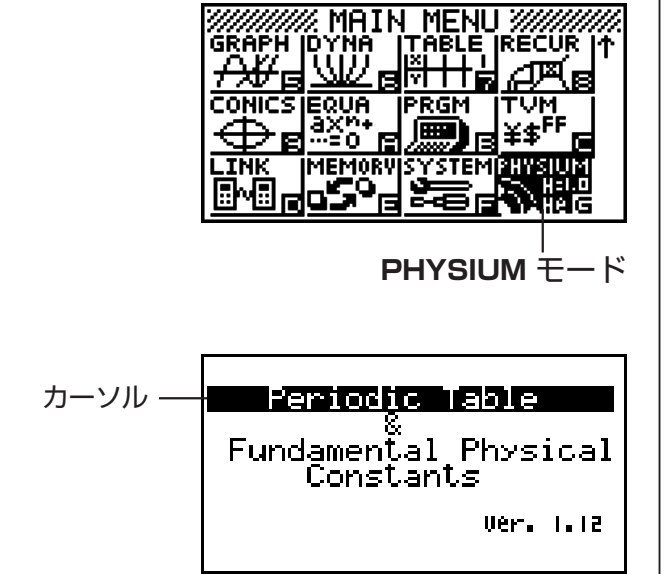

- 3. ③ を押すと、カーソルが移動します。カーソルで「Periodic Table」(周期表)または「Fundamental Physical Constants」(物理定数)を選択します。
- 4. 図を押すと、手順3で選択した画面(「周期表」または「物理定数」)を表示します。

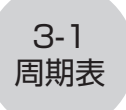

# 3 周期表

#### ■ 周期表画面

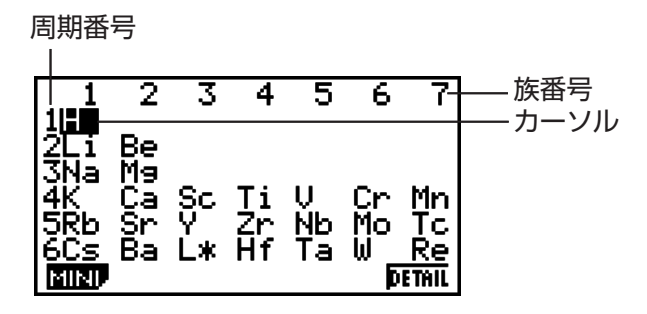

- ・上端に族番号を、左端に周期番号を表示します。
- ランタノイドはL\*、アクチノイドはA\*と表示します。
- •<sup>113</sup>Uut、<sup>115</sup>Uup、<sup>117</sup>Uus、<sup>118</sup>Uuoは「\*\*」で表示します。

FB (DETAIL) (または 堅)....... カーソルで選択した元素の詳細ダイアログを表示します。(L\* または A\* が選択されている場合は、ランタノイド、またはアクチノイドの画面になります。)

EXTI .....の最初の画面に戻ります。

#### ● 詳細ダイアログ

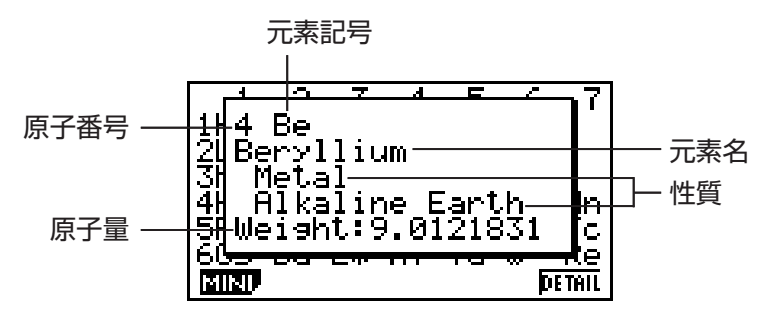

- 周期表画面で選択した元素の原子番号、元素記号、元素名、性質、原子量を表示します。
- ・原子量が[]で囲まれているものは同位体のうち、よく知られたものの原子量です。また、 元素名の後ろに\*を付けて表示します。

EXTT(または EXE または RAM) …… ダイアログを閉じます。

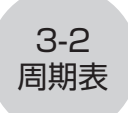

● ランタノイド、アクチノイド (Lanthanoids、Actinoids) 画面

| Lanthanoids                                         |                 | Actinoids                                         |        |
|-----------------------------------------------------|-----------------|---------------------------------------------------|--------|
| LEE Ce Pr Nd Pm<br>Sm Eu Gd Tb Dy<br>Ho Er Tm Yb Lu | ―_カーソル <i>―</i> | HE Th Pa U Ne<br>Pu Am Cm Bk Cf<br>Es Fm Md No Lr |        |
| DETAIL                                              |                 |                                                   | DETAIL |

- 周期表画面でL\* またはA\*を選択して、FB(DETAIL)(または EE)を押すと、ラン タノイド、またはアクチノイドの画面になります。

■ 縮小表示画面

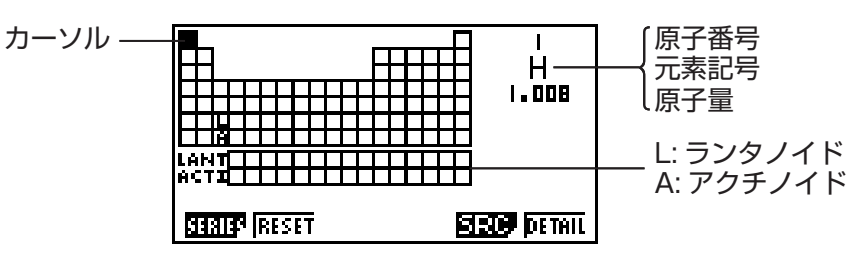

- 周期表を縮小してマス目で表示します。
- 右上にカーソルで選択している元素の原子番号、元素記号、原子量を表示します。
- ランタノイド、アクチノイドは周期表の下の欄(LANT、ACTI)に表示します。
- [L] (ランタノイド) を選択すると、原子番号は 57 ~ 71 に、元素記号は Lant. に、原 子量は非表示になります。[A] (アクチノイド)を選択すると、原子番号は 89 ~ 103 に、 元素記号は Acti. に、原子量は非表示になります。

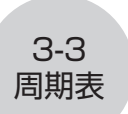

FI (SERIES) FI (METAL) ......金属元素 (Metals) を網掛け表示します。

|             | F2 (TRANS)                       | 遷移元素 (Transition Elements) を網掛け表示<br>します。                                                             |
|-------------|----------------------------------|----------------------------------------------------------------------------------------------------|
|             | F3 (A-MET)                       | アルカリ金属 (Alkali Metals) を網掛け表示しま<br>す。                                                                 |
|             | F4 (A-EAR)                       | アルカリ土類金属 (Alkaline Earth Metals)を<br>網掛け表示します。                                                        |
|             | F5 (HALGN)                       | ハロゲン (Halogens) を網掛け表示します。                                                                            |
|             | <b>F6</b> (▷) <b>F1</b> (n-GAS)  | 希ガス (Noble Gases) を網掛け表示します。                                                                          |
|             | <b>F6</b> (▷) <b>F2</b> (n-METL) | 非金属元素 (Non-Metals) を網掛け表示します。                                                                         |
|             | F6 (▷) F3 (R-EAR)                | 希土類元素 (Rare Earth Elements) を網掛け表<br>示します。                                                            |
| F2 (RESET)  |                                  | . 縮小表示画面の網掛け表示を解除します。                                                                                 |
| F5 (SRC) F1 | (NAME)                           | . 元素名の検索ダイアログを表示します。                                                                                  |
| F2          | (SYMBL)                          | .元素記号の検索ダイアログを表示します。                                                                                  |
| F3          | (No.)                            | .原子番号の検索ダイアログを表示します。                                                                                  |
| F4          | (WEIGH)                          | .原子量の検索ダイアログを表示します。                                                                                   |
| F6 (DETAIL) | )(または 匪)                         | . カーソルで選択した元素の詳細ダイアログを表示<br>します。(Lanthanoids または Actinoids が選<br>択されている場合は、表示されません。)<br>. 周期表画面に戻ります。 |
|             |                                  |                                                                                                    |

#### ● 詳細ダイアログ(縮小表示)

- 周期表画面と同じ詳細ダイアログを表示します。(3-1ページを参照)
- ④ ● で、縮小表示画面のカーソルが移動して、選択した元素の詳細を表示します。(Lant. と Acti. は選択できません。)

3-4 周期表

EXTT(または EXE、 MM)......ダイアログを閉じます。

#### 元素名の検索

- 1. 縮小表示画面で EB (SRC) EI (NAME) と押します。
  - 元素名の検索ダイアログが表示されます。

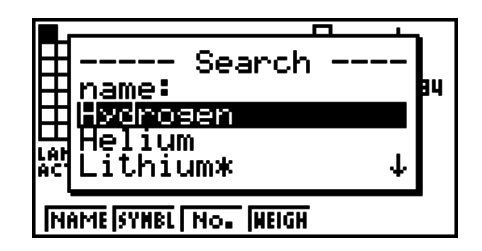

- 2. 元素名を入力します (9 文字まで)。
  - あてはまる元素名が原子番号順に表示されます。
- 3. (④) ⑦ を押して元素名を選択します。
- 4. 図 を押すと、縮小表示画面に戻り、選択した元素にカーソルが移動します。
- •該当する元素がない場合は、"Nothing"と表示されます。
- EXIT を押すと、ダイアログを閉じて、縮小表示画面に戻ります。

#### ● 元素記号の検索

- 1. 縮小表示画面で F5 (SRC) F2 (SYMBL) と押します。
  - 元素記号の検索ダイアログが表示されます。

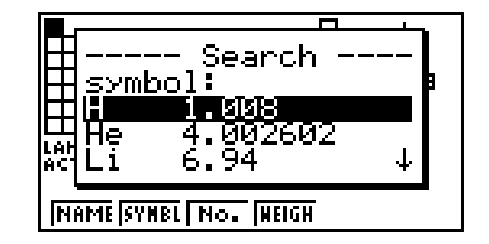

- 2. 元素記号を入力します (9 文字まで)。
  - あてはまる元素の元素記号と原子量が、原子番号順に表示されます。
- 3. (④) ⑦ を押して元素記号を選択します。
- 4. 
  図を押すと、縮小表示画面に戻り、選択した元素にカーソルが移動します。
- •該当する元素がない場合は、"Nothing"と表示されます。
- EXIT を押すと、ダイアログを閉じて、縮小表示画面に戻ります。

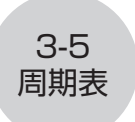

#### • 原子番号の検索

縮小表示画面で 「55(SRC)」「53(No.)と押します。
 原子番号の検索ダイアログが表示されます。

| 🗄 Search 🛙           |
|----------------------|
| Atomic No.:          |
| ACT-                 |
| NAME SYNEL NO. WEIGH |

- 2. 原子番号を入力します(数字3桁まで)。
- 3. 
  図を押すと、縮小表示画面に戻り、入力した原子番号の元素にカーソルが移動します。
  - 一致する原子番号がない場合は、ダイアログを閉じて縮小表示画面に戻ります。カーソ ル位置は変わりません。
- EXIT を押すと、ダイアログを閉じて、縮小表示画面に戻ります。

#### •原子量の検索

- 1. 縮小表示画面で FB (SRC) FA (WEIGH) と押します。
  - 原子量の検索ダイアログが表示されます。

| Weis<br>Weis<br>He | - Search -<br>ht:<br>1.002602<br>6.94 | <br>8<br>•••• |
|--------------------|---------------------------------------|---------------|
| NAME SYN           | BL NO. HEIGH                          |               |

- 2. 原子量を入力します(数字と小数点で9桁まで)。
  - あてはまる元素の元素記号と原子量が、原子番号順に表示されます。
- 3. (④) (⑦) を押して元素記号を選択します。
- 4. 図を押すと、縮小表示画面に戻り、選択した元素にカーソルが移動します。
- ・該当する原子量がない場合は、"Nothing"と表示されます。
- EXIT を押すと、ダイアログを閉じて、縮小表示画面に戻ります。

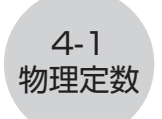

# 4 物理定数

#### ■ 分野選択画面

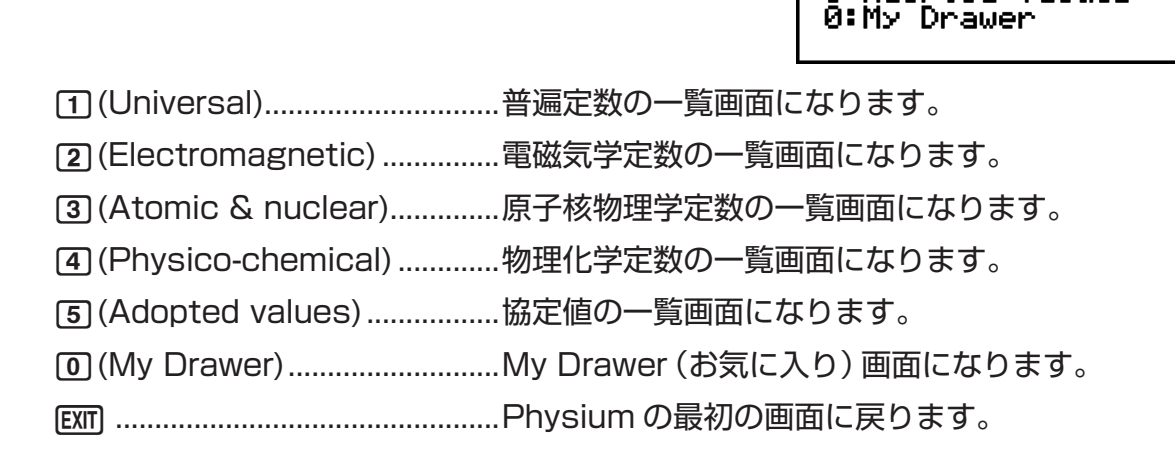

Physical Constants

2:Electromagnetic 3:Atomic & nuclear 4:Physico-chemical 5:Adopted values

1:Universal

#### ■ 搭載している定数

• 下記の定数が搭載されています。

| 分類     | 定数                           | 定数値             |
|--------|------------------------------|-----------------|
| 普遍定数   | c:真空中の光速                     | 299792458       |
|        | μο:真空の透電率                    | 1.2566370614E-6 |
|        | <ul><li>εο: 真空の誘電率</li></ul> | 8.854187817E-12 |
|        | Zo:真空のインピーダンス                | 376.730313461   |
|        | G:万有引力定数                     | 6.67384E-11     |
|        | h : プランク定数                   | 6.62606957E-34  |
|        | h : ディラック定数                  | 1.054571726E-34 |
|        | m₀: プランク質量                   | 2.17651E-8      |
|        | Ⅰ₀: プランク長                    | 1.616199E-35    |
|        | t。: プランク時間                   | 5.39106E-44     |
| 電磁気学定数 | e:電気素量                       | 1.602176565E-19 |
|        |                              | 2.067833758E-15 |
|        | Go: コンダクタンス量子                | 7.7480917346E-5 |
|        | K」: ジョセフソン定数                 | 4.8359787E14    |
|        | Rκ:フォン・クリッツィング定数             | 25812.8074434   |
|        | μв:ボーア磁子                     | 9.27400968E-24  |
|        | μΝ:核磁子                       | 5.05078353E-27  |

| ∠\ 米五    | ÷ *                         | 中粉店                 |
|----------|-----------------------------|---------------------|
|          |                             |                     |
| 原于核物埋字定致 | α:微細構造定数                    | 7.2973525698E-3     |
|          | R∞ : リュードベリ定数               | 10973731.568539     |
|          | ao : ボーア半径                  | 5.2917721092E-11    |
|          | m₀: 電子の質量                   | 9.10938291E-31      |
|          | μe:電子の磁気モーメント               | -9.2847643E-24      |
|          | m <sub>μ</sub> :ミュー粒子の質量    | 1.883531475E-28     |
|          | μμ:ミュー粒子の磁気モーメント            | -4.49044807E-26     |
|          | Μ <sub>τ</sub> :タウ粒子の質量     | 3.16747E-27         |
|          | m₀: 陽子の質量                   | 1.672621777E-27     |
|          | μ <sub>p</sub> :陽子の磁気モーメント  | 1.410606743E-26     |
|          | mn: 中性子の質量                  | 1.674927351E-27     |
|          | μ ո : 中性子の磁気モーメント           | -9.6623647E-27      |
| 物理化学定数   | N₄ : アボガドロ定数                | 6.02214129E23       |
|          | mu:原子質量単位                   | 1.660538921E-27     |
|          | F : ファラデー定数                 | 96485.3365          |
|          | R: 気体定数                     | 8.3144621           |
|          | k:ボルツマン定数                   | 1.3806488E-23       |
|          | Vm:理想気体のモル体積                | 0 0 0 0 7 1 0 0 5 2 |
|          | (273.15 K, 100 kPa)         | 0.022710903         |
|          | σ : シュテファン - ボルツマン定数        | 5.670373E-8         |
| 協定値      | K」-90:ジョセフソン定数の協定値          | 483597.9            |
|          | Rκ-90:フォン・クリッツィング定数の<br>協定値 | 25812.807           |
|          | g₁:標準重力加速度                  | 9.80665             |

4-2 物理定数

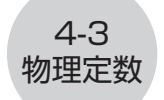

■ 定数一覧画面

|      | Universal                    |
|------|------------------------------|
| С    | =299792458                   |
| 140  | =1.25663706e-6               |
| 80   | =8.8541878ɛ-12               |
| Zo   | =376.7303135                 |
| G    | =6.67384E-11                 |
| h    | =6.6260695⊑-34 ↓             |
| EDIT | STORE DETAIL KEEP INIT AIMIT |

- ・ 定数を「記号=数値」のように表示します。
- ・
   を押すとカーソルが移動して、定数が選択されます。

「町(EDIT)…………………」選択した定数を訂正します。(数字キーを押しても選択した定数の訂正になります。)

- [2] (STORE)......選択した定数を変数メモリーに保存します。
- F3(DETAIL)(または 20)…選択した定数の詳細ダイアログを表示します。

[4] (KEEP) ......選択した定数を My Drawer (お気に入り)に保存します。

- FA (KEEP) を押すと"Complete!" メッセージが出ま す。 EVII を押してメッセージを閉じます。
- **F5**(INIT)......選択した定数の値を元の数値に戻します。
- F6 (A・InIT) ......すべての定数の値を元の数値に戻します。

■ My Drawer (お気に入り) 画面

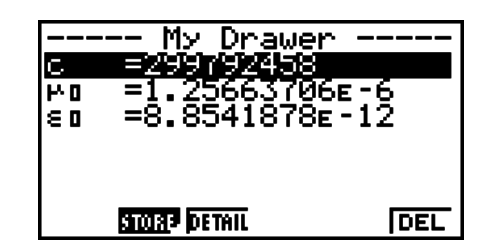

・定数一覧画面で、「四(KEEP)と押すと、選択した定数が My Drawer(お気に入り)画面 に保存されます。(保存した順に表示します。)

12 (STORE)......選択した定数を変数メモリーに保存します。

🖪 (DETAIL) (または 📼)…選択した定数の詳細ダイアログを表示します。

F6 (DEL)......選択した定数を My Drawer (お気に入り) から削除します。

[37] ......分類選択画面に戻ります。

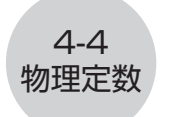

#### ■ 定数を訂正する

- 1. 訂正する定数を選択して F1(EDIT)を押します。
  - ・定数の訂正状態になります。

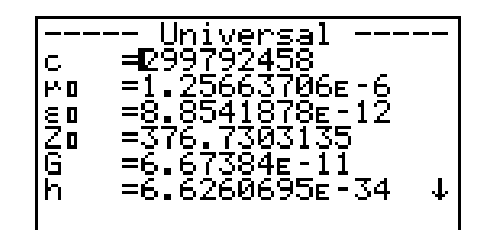

- 2. 定数を訂正します。
- 3. 厩を押します。
- 訂正された定数が保存されます。
- 15 桁以上入力した場合でも、記憶される有効桁数は 15 桁になります。
- ・ 定数の編集状態で入力が正しくない場合は、エラー (Syntax ERROR) になります。
- ・ 定数の編集状態で入力が数学的におかしい場合は、エラー (Ma ERROR) になります。

#### ■ 定数を変数メモリーへ保存する

- 1. 変数メモリーに保存する定数を選択して F2 (STORE)を押します。
  - 保存ダイアログが表示されます。

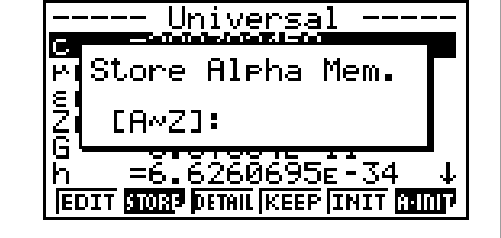

- 2. 保存する定数をアルファベットで入力します(1文字)。
- 3. 2 を押します。
- 他のモードから変数メモリーを呼び出すと、保存した定数の値が入力されます。

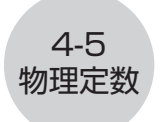

#### ■ 詳細ダイアログ

- 定数を選択して F3 (DETAIL) または E2 を押すと、詳細ダイアログが表示されます。
- 定数の名称、記号、単位を表示します。

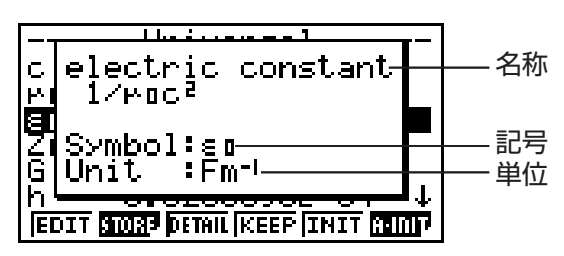

#### ■ すべての定数を元の数値に戻す

・定数一覧画面で、F6(A・InIT)を押すと、Init All ダイアログが表示されます。

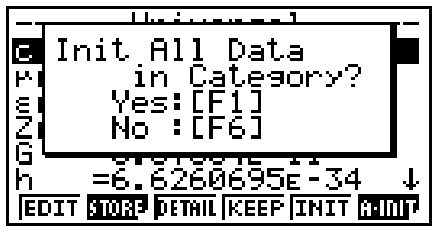

• F1 (Yes)を押すと、定数一覧画面にあるすべての定数の値を元の数値に戻します。

#### 5-1 eActivity から Physium を呼び出す

# 5 eActivity から Physium を呼び出す

eActivity では Physium ストリップを入力して、Physium を呼び出すことができます。

ここでは、Physium ストリップの挿入方法、Physium ストリップの使い方を説明します。 eActivity についての詳細は別冊の取扱説明書「第10章 eActivity」を参照してください。

#### ■ eActivity ファイルに Physium ストリップを挿入するには

以下の操作では Physium ストリップを挿入する eActivity ファイルがすでに開いているとします。

#### • eActivity ファイルに Physium ストリップを挿入するには

- 1. eActivity の作業画面で、Physium ストリップを挿入する位置にカーソルを移動させま す。
- 2. F2 (STRP) を押します。
  - 挿入可能なストリップの一覧がポップアップ表示されます。

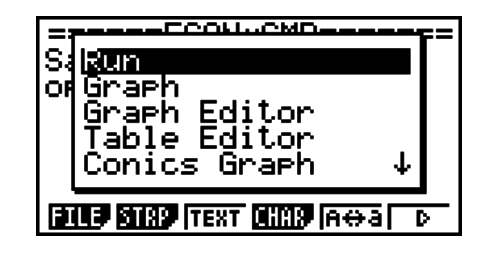

3. (④) ⑦ を押して、Physium ストリップを選択します。

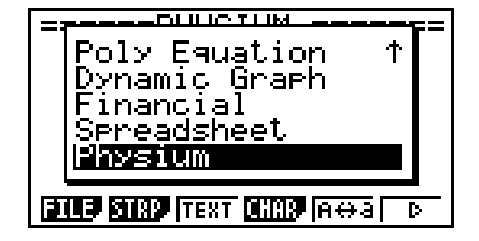

4. 匪を押します。

•ストリップがカーソルの1行手前またはカーソルがある行に挿入されます。

| PHYSI                    |   |
|--------------------------|---|
|                          |   |
|                          |   |
|                          |   |
|                          |   |
| EILE SIRP INS CHAP A⇔A D | • |

5. ストリップのタイトルを 16 文字以内で入力します。

#### 5-2 eActivity から Physium を呼び出す

6. 図を押すと、ストリップのタイトルが確定されます。

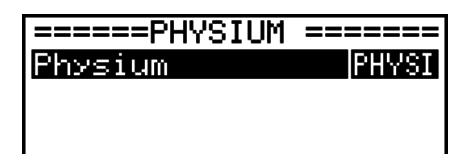

FILE SISS INS CHAS | A⇔a| D

- •ストリップが選択された状態となります。
- ここで 匪 を押すとストリップを実行します。ストリップを実行する手順は、次の「ストリップから Physium を呼び出すには」を参照してください。

#### ■ ストリップから Physium を呼び出すには

ここでは、eActivity ファイルに挿入した Physium ストリップの操作について説明します。 以下の手順では実行できる Physium ストリップを挿入した eActivity ファイルがすでに開 いているとします。

1. eActivity の作業画面で、 (④) ⑦ を押して Physium ストリップを選択します。

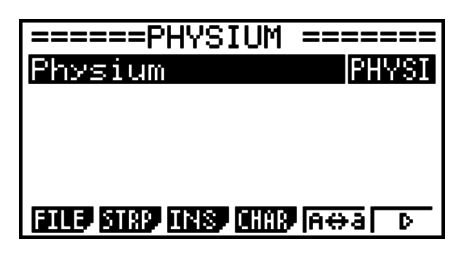

- 2. 厩を押します。
  - Physium が呼び出され、Physium の最初の画面が表示されます。

| Periodic Table            |
|---------------------------|
| &<br>Fundamental Physical |
| lonslanis<br>Ver. 1.12    |
|                           |

- 3. 「Physium の起動方法」(2-1 ページ)の手順3からの操作を行います。
- 4. eActivityの作業画面に戻るには、 Sm ー (音)を押します。

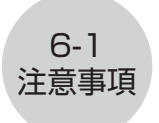

# 6 注意事項

- Physium の各画面、ダイアログを表示中に、画面のキャプチャーができます。(詳細は、 別冊の取扱説明書「1-8 画面キャプチャー機能」を参照してください。)
- 電卓に搭載されているカタログ機能は、Physium では使えません。
- 原子量は、2013年のIUPAC (International Union of Pure and Applied Chemistry)を元にしています。
- 物理定数は、2010年の CODATA を元にしています。
- 周期表、物理定数の表記や値は、年や書籍によって若干の違いがあります。ご使用の前 に目的にあった資料を参照してください。

# CASIO.

### カシオ計算機株式会社

〒 151-8543 東京都渋谷区本町 1-6-2

SA1402-E © 2014 CASIO COMPUTER CO., LTD.